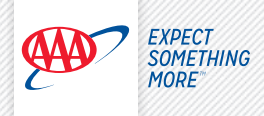

# Get Started with AAADrive™

We're glad you've enrolled in the AAADrive<sup>™</sup> Insurance Discount Program!\* Follow the instructions to download the app and complete your registration in AAADrive.

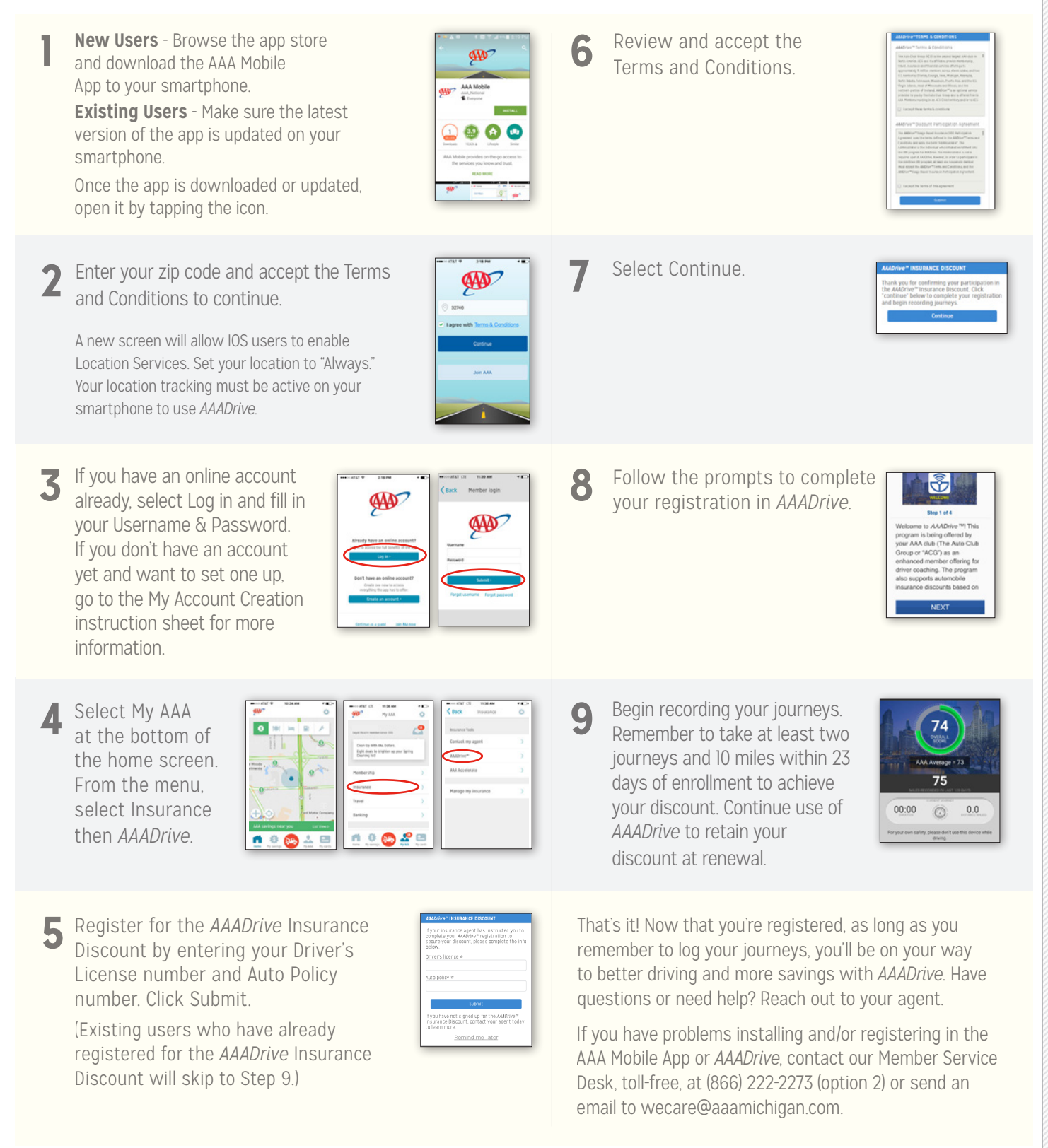

\*Discount available upon enrollment or, for new policies, on policy effective date. Must meet minimum qualifications to maintain discount. Discounts apply to select coverages only and vary by state and insurance company. Not all discounts available in each state. 16-IA-1935 Rev. 10/16

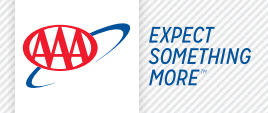

## My AAA Account Creation Instructions (Members with Insurance)

## AAA Mobile

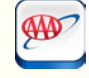

### Create your My AAA Account

- $\cdot$  Download/update the AAA Mobile App from your app store
- Enter your zip code
- Accept Terms & Conditions, select Continue
- Select Create an Account
- $\cdot\,$  Enter all requested information and Submit

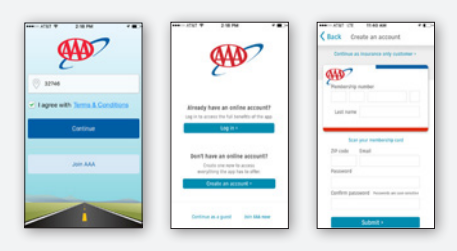

### To access the Insurance Self-Service features

• From the AAA Mobile App home screen, select the My AAA icon • Select Insurance, then select Manage My Insurance

|                         | -             | W Py AAA                     | 0   |                  | - |
|-------------------------|---------------|------------------------------|-----|------------------|---|
| àn.                     | 0             |                              | -   | Clack Insurance  | 0 |
| 0 101 Im 🔛              | 1             | ugal Public member data 1970 |     | mastance fasts   |   |
| 11 h                    |               | - 0                          | -   | Contact my agent |   |
|                         | 1.10          |                              |     | AMDrive**        |   |
|                         | 2             | Membership                   |     | AAA Accelerate   |   |
| 0                       |               | Insurance                    | >   |                  |   |
|                         |               | travel                       | >   |                  |   |
| $\oplus$ $\odot$ $\sim$ | Antor Company | Banking                      | >   |                  |   |
| AM savings near you     | Uni Wess 1    |                              |     |                  |   |
| n 🔍 😂 🕹                 |               | n 0 😣                        | 2 🖻 |                  |   |

### Select Policy Type (Auto, Home, PUP).

•Enter your Policy Number as it appears on your billing statement and select Register Now

The page will refresh to show your registered policy and you can now view and use self-service options available for that policy. If you have additional policies to register, select Register Now and repeat the process.

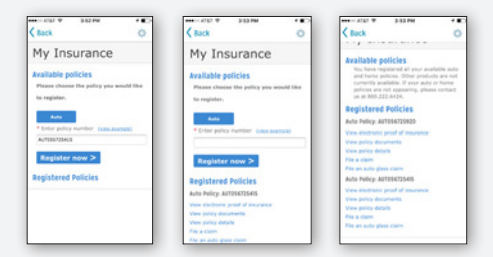

# AAA.com Desktop/Tablet

#### Create your My AAA Account

- Go to AAA.com
- On the AAA home screen, select Create an Account
- Enter all requested information and select Submit

| My AAA Account                                 | Don't have an Online Account                                    |
|------------------------------------------------|-----------------------------------------------------------------|
| Manage your services online:                   | Sector Sector Sector                                            |
| <ul> <li>Make a payment</li> </ul>             |                                                                 |
| <ul> <li>View your insurance policy</li> </ul> |                                                                 |
| <ul> <li>Submit a claim</li> </ul>             | AP fashe                                                        |
| <ul> <li>Update your contact info</li> </ul>   | Engli<br>Coule Passent                                          |
| And more                                       | Confern Passworth                                               |
| SIGN IN                                        | Annotation are sensitive<br>C. Renau transformed in<br>C. Renau |
| Create an Account                              | Certifiue As Januarias Customer                                 |

### To access the Insurance Self-Service features

•Select policy type (Auto, Home, PUP)

•Enter your Policy Number as it appears on your billing statement and select Register Policy

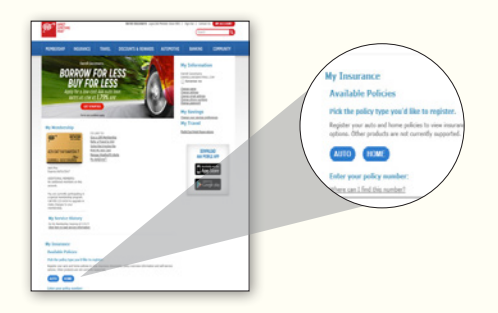

**Once a policy is registered**, you will see your MY ACCOUNT screen and you will immediately be able to view your insurance self-service options.

If you have additional policies to register, select policy type, Enter Policy Number and select Register Policy.

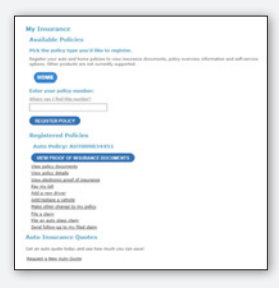

16-IA-1951

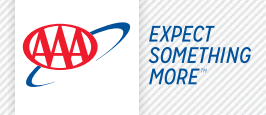

## My AAA Account Creation Instructions (Non-members with Insurance)

## AAA Mobile

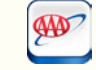

#### Create your My AAA Account

- · Download/Update the AAA Mobile App from your app store
- Enter your Zip Code
- $\cdot\,$  Accept Terms & Conditions and select Continue
- $\cdot\,$  Select Create an Account
- Select Continue as Insurance-Only Customer
- $\cdot\,$  Enter all requested information and select Register

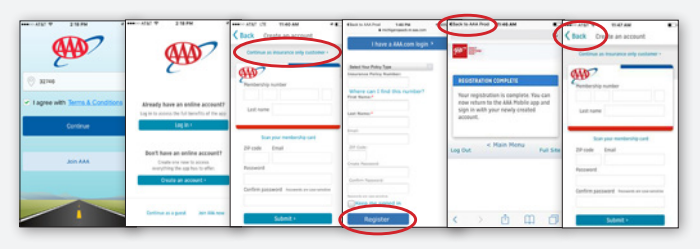

Click the back button in the upper left corner until you are at your login screen.

At the Login screen, enter Username and Password and select Submit.

| and                                                                                   | Clack Member login       |
|---------------------------------------------------------------------------------------|--------------------------|
| 2 m                                                                                   | (AD)                     |
|                                                                                       | Usernare () email.com    |
| bort have an online account?<br>Over on the leases<br>overything the age has to offer | Subert 1 Ferget sciences |
| Could at account +                                                                    |                          |

### To access the Insurance Self-Service features

• From the AAA Mobile App home screen, select the My AAA icon • Select Insurance, then select Manage My Insurance

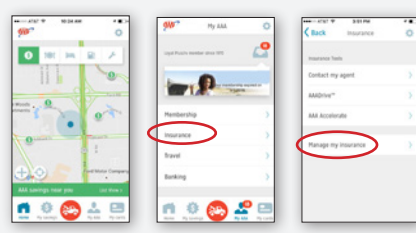

**Select Policy Type** (Auto, Home, PUP). Enter your Policy Number as it appears on your billing statement and select Register Now. The page will refresh to show your registered policy and you can now view and use self-service options available for that policy. If you have additional policies to register, select Register Now and repeat the process.

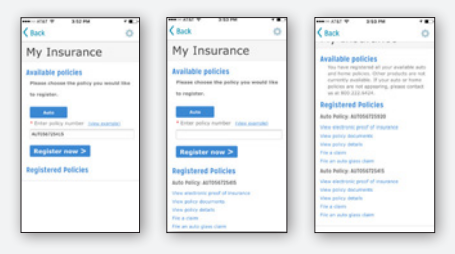

## AAA.com Desktop/Tablet

#### **Create your My AAA Account**

- Go to AAA.com
- On the AAA home screen, select Create an Account
- Select Continue as Insurance Customer

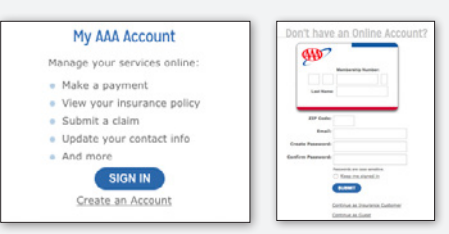

## Select Policy Type

Enter all requested information and select Register.

| information and self-service of | stons. Other products are not currently supporte |
|---------------------------------|--------------------------------------------------|
| Select Your Policy Type         | V                                                |
| Insurance Policy Number:        | where can I find this number?                    |
| First Name:* Las                | & Name:*                                         |
| Email:                          | 23P Code:                                        |
| Create Password:                | Confirm Password:                                |
| Pass-ords are case perative.    |                                                  |
| Remember me on this com         | puter.                                           |
| REGISTER                        |                                                  |
| Continue as Hember              |                                                  |
| Continue as Guest               |                                                  |

**Once a policy is registered,** you will see your My account screen and you will immediately be able to view your insurance self-service options. If you have additional policies to register, select policy type, Enter Policy Number and select Register Policy.

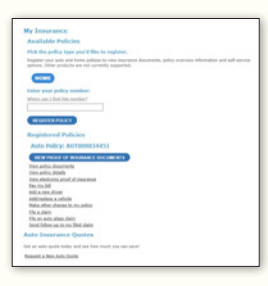

16-IA-1951